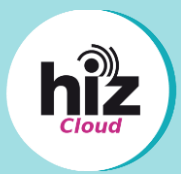

#### 1. Installation des Clients

Öffnen Sie den Play Store auf Ihrem Smartphone, um den Nextcloud-Client herunterzuladen und zu installieren.

- a) Suchen Sie dort nach "nextcloud".
- b) Klicken Sie danach auf "Installieren".
- c) Klicken Sie danach auf "Öffnen".

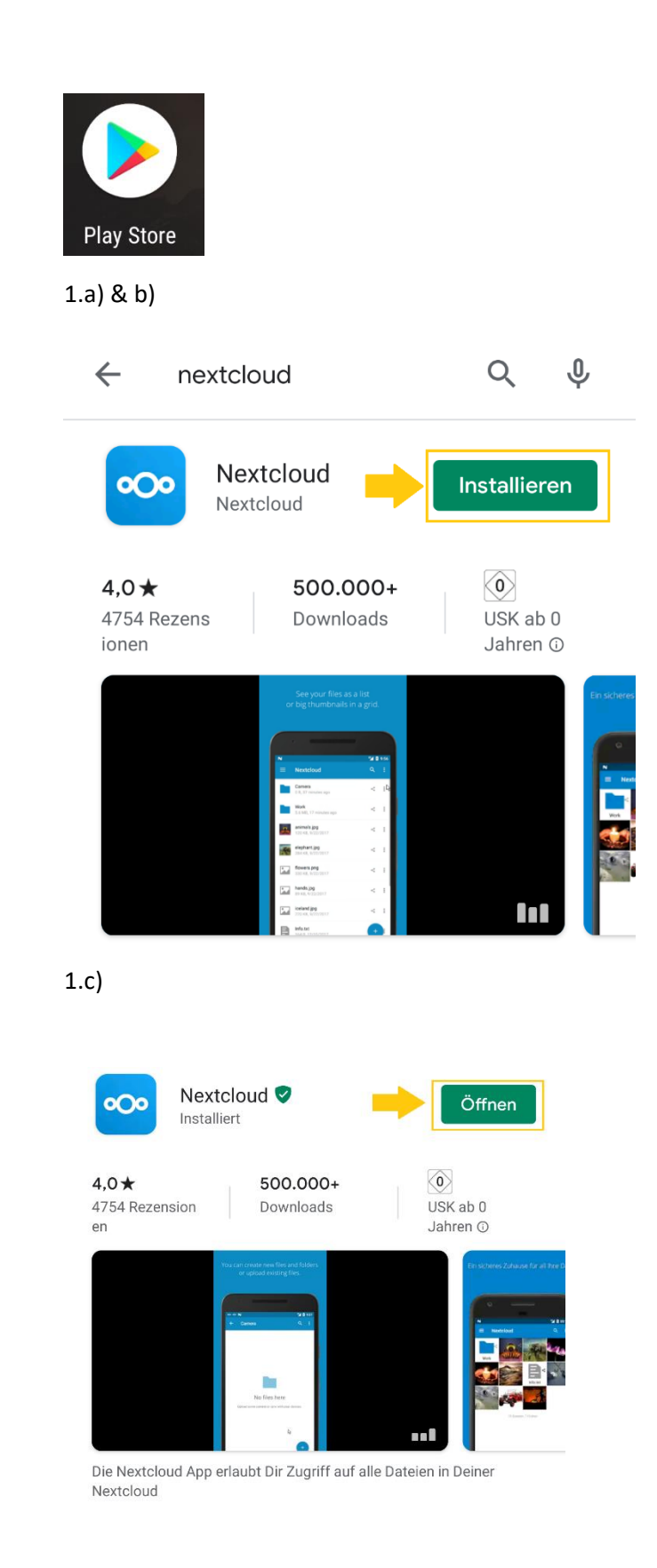

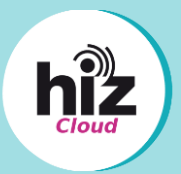

#### 2. Verbinden des Benutzerprogramms

- a) Öffnen Sie das Programm durch Klicken auf "Öffnen" oder durch Auswählen der App.
- b) Klicken Sie danach auf "Anmelden".
- c) Geben Sie danach als Serveradresse <u>https://cloud.hiz-saarland.de</u> ein und klicken Sie auf den Pfeil oder auf die Enter-Taste Ihrer Bildschirmtastatur.

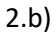

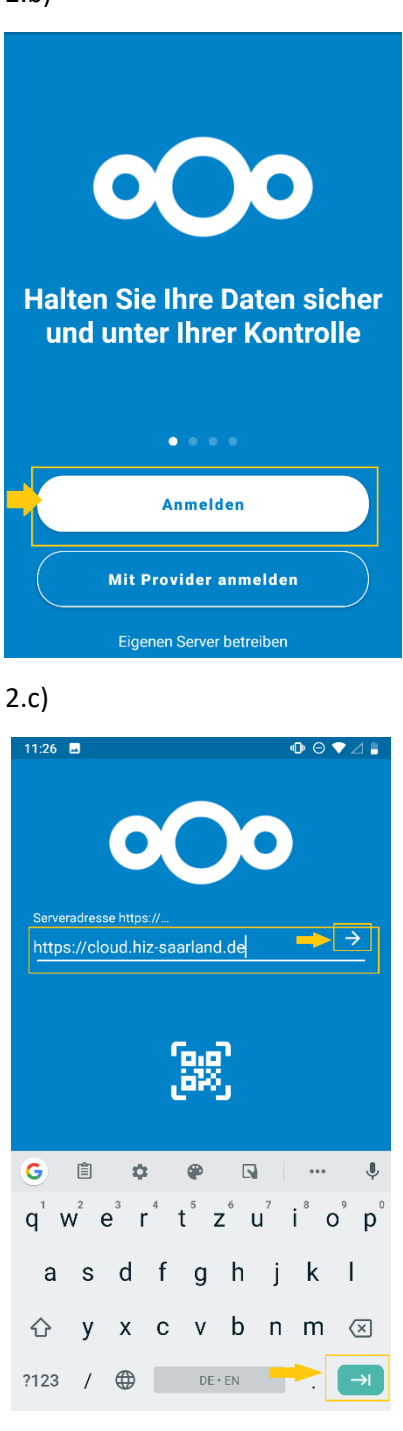

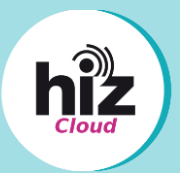

- d) Um Dateien von Ihrem Smartphone in die hizCloud hochladen zu können, wählen Sie "zulassen"
- e) Klicken Sie auf "**anmelden**", um sich in Ihrer hizCloud zu authentifizieren.

2.d)

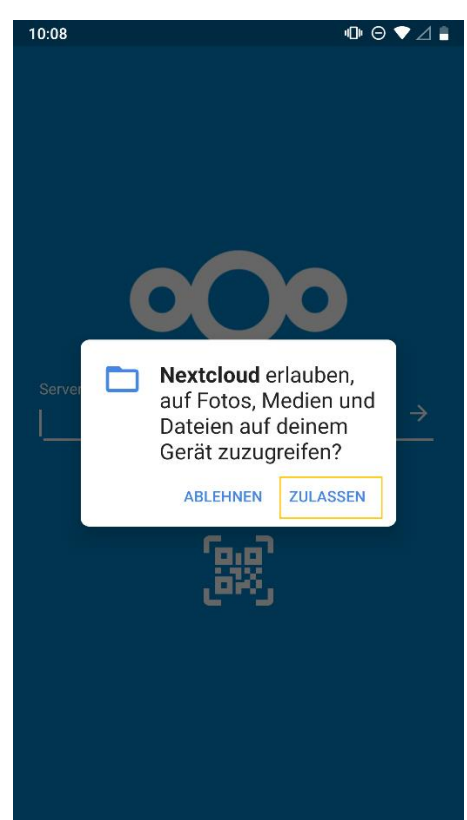

2.e)

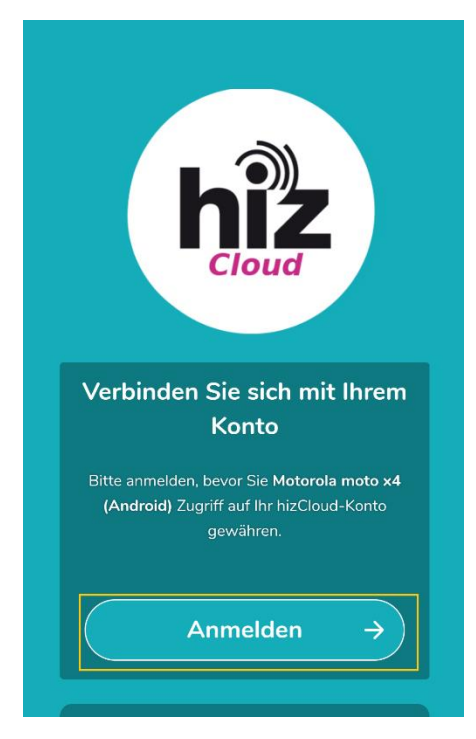

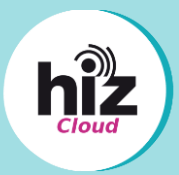

- f) Wählen Sie danach Ihre Heimatorganisation aus:
  - "Login HTW" oder "Login UdS"
- g) Melden Sie sich nun an Ihrem Provider der Heimatorganisation mit Ihrem Benutzernamen und Passwort an.

2.f)

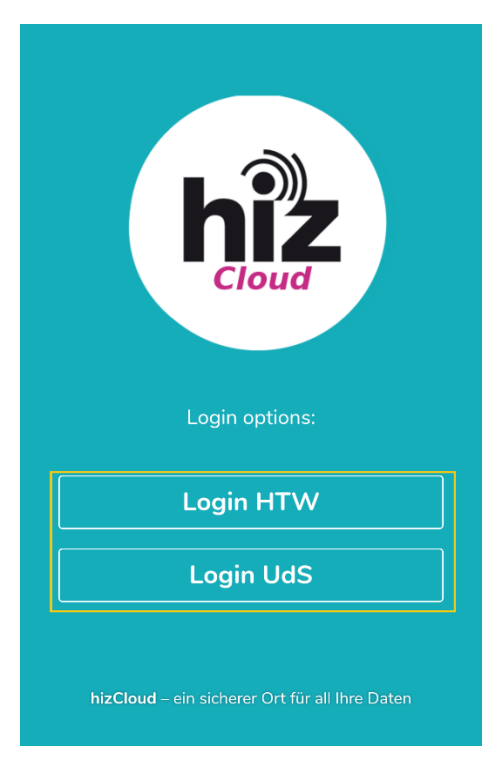

#### 2.g)

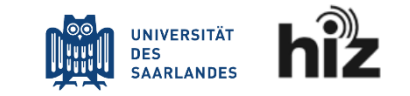

| UdS Kennung | <br> |  |
|-------------|------|--|
|             |      |  |
| Passwort    |      |  |
|             |      |  |

Login nicht merken

Vormals erteilte Erlaubnis, Daten weiterzuleiten, widerrufen

Login

Benötigen Sie Hilfe?

Mit dem Login werden Sie an den unten genannten externen Dienst weitergeleitet. Mit dem Login wird dem externen Dienst die Berechtigung oder Nichtberechtigung zur Nutzung des Dienstes in anonymisierter Form mitgeteilt. Soweit neben der Information über die Berechtigung zur Nutzung doe

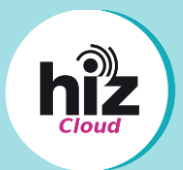

- h) Bestätigen Sie die "An diesen Dienst zu übermittelnde Informationen" mit einem Klick auf "Akzeptieren".
- Klicken Sie anschließend auf "Grant access", um Ihr Smartphone mit der hizCloud zu verbinden.
- j) Ihr Konto ist nun verbunden.

2.h)

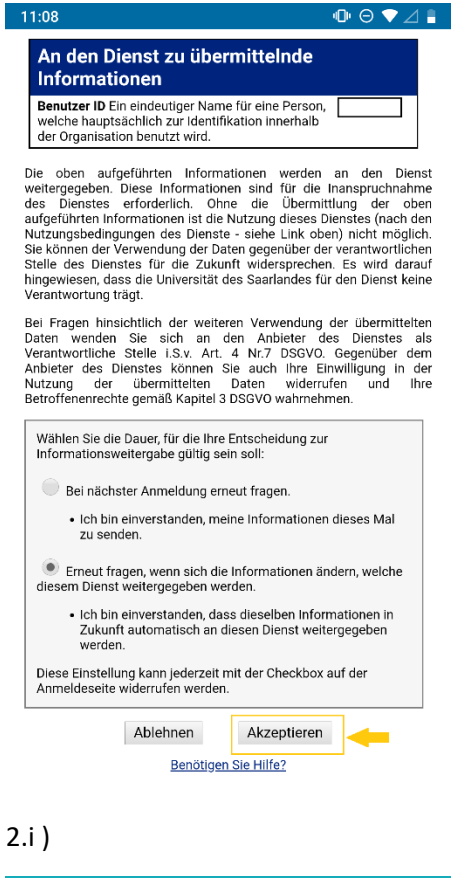

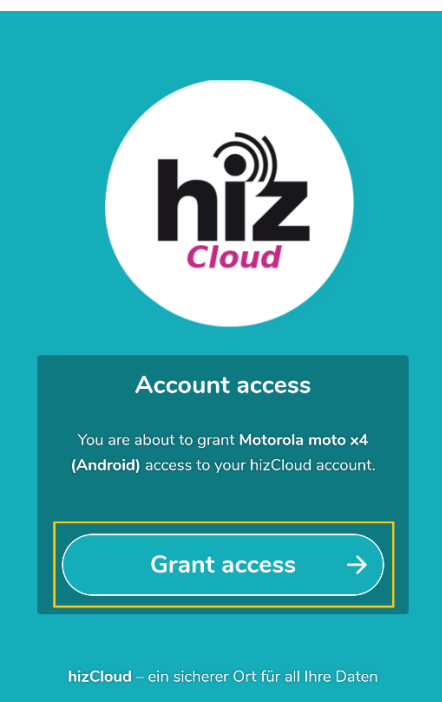